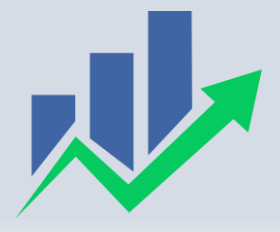

نشریه پیشرفتهای مالی و سرمايه گذاري

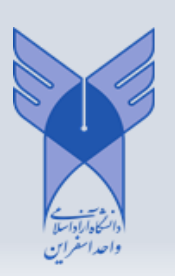

راهنمای ورود به همانندجو

- وارد سایت همانندجو شوید و ثبتنام کنید.
- ۲. قسمت مقاله علمی را مانند زیر انتخاب کنید.

## https://tik.irandoc.ac.ir

| رساله دکتری  | پایاننامه کارشناسی ارشد | پیشنهاده (پروپوزال) دکتری تخصصی | پیشنهاده (پروپوزال) کارشناسی ارشد |
|--------------|-------------------------|---------------------------------|-----------------------------------|
|              |                         |                                 |                                   |
| درخواست تازه | درخواست تازه            | درخواست تازه                    | درخواست تازه                      |
| كتاب         | مقاله همایش             | مقاله علمی                      | گزارش طرح پژوهشی                  |
|              |                         |                                 | L                                 |
| درخواست تازه | درخواست تازه            | درخواست تازه                    | درخواست تازه                      |

۳. در قسمت نوع متن ارسالی، گزینه (متن کامل یک مقاله نشریه) را انتخاب کنید.

| <b>پرداخت</b><br>چگونه پرداخت میکنید؟ |   | ارسال به<br>نتیجه همانندجویی را به کچا می فرستید؟ | نوشته شما<br>متن نوشته خود را وارد کنید | نوع درخواست<br>نوع درخواست خود را انتخاب کنید. |
|---------------------------------------|---|---------------------------------------------------|-----------------------------------------|------------------------------------------------|
|                                       | ~ |                                                   |                                         | نوع درخواست مقاله علمی                         |
|                                       | ~ |                                                   | الی را انتخاب نمایید                    | نوع متن ارسالی<br>نوع متن ارسا                 |
| 🔶 گام بعد                             |   |                                                   | الی را انتخاب نمایید<br>ب مقاله نشریه   | نوع متن ارسا<br>متن کامل یک                    |
|                                       |   |                                                   |                                         |                                                |

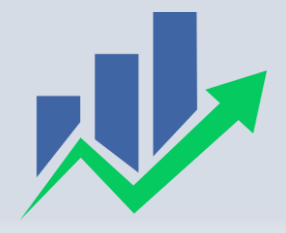

نشریه پیشرفتهای مالی و سرمايه گذاري

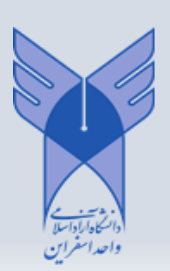

۴. در گام بعدی، عنوان متن را بهعنوان مقاله نوشته و کل متن مقاله را بدون ذکر منابع، داخل کادر کپی کنید و در نهایت، از طریق بخش انتخاب فایل، فایل متن اصلی مقاله را بارگذاری نمایید (به راهنمای ارسال درخواست توجه فرمایید).

| عنوان متن                        |             | u Latria                                                                 | المالية فالمراجع                                                                                                    |
|----------------------------------|-------------|--------------------------------------------------------------------------|----------------------------------------------------------------------------------------------------|
|                                  |             | راهنمای ارس<br>عنوان خود                                                 | ار <b>سال درخواست</b><br>فقد را در کادر (عنوان متن) بنویسید.                                                                                                    |
|                                  |             | ۰ کل متن ه                                                               | ه از در در کار (متن برای همانندجویی) از فایل ورد                                                                                                    |
|                                  |             | کپی و الصا                                                               | لصاق نمایید.                                                                                                    |
| متن برای همانندجویی              |             | • با انتخاب ا<br>متن هماند                                               | ب قایل ورد (یا لانک با پسوند zıp ) خود به صورت خودکار<br>بانندی شما داخل کادر مربوطه قرار میگیرد.                                                                                                    |
| جای بارگذاری متن برای همانندجویی |             | • « <b>توجها»</b><br>در صورتی<br>از فایل ورد                             | »<br>نی که به صورت دستی متن را کپی کنید دیگر نیاز به انتخام<br>ورد نیست.                                                                                                    |
|                                  |             | <ul> <li>همچنین از<br/>متعلق به ۵<br/>انتخاب و ۶<br/>ضمود این</li> </ul> | ن استادان و نمایندگان محترم توجه فرمایند، چنانچه مطل.<br>به شخص دیگری است، حتما گزینه «شخص دیگر» را<br>و مشخصات دانشجو/نویسنده را درج نمایند. در غیر این<br>پی از مواردی است که برای درخواست، <b>«گواهی صادر</b><br>هره |
|                                  |             | N                                                                        | . 8.000 1                                                                                                    |
| تعداد کلمات: ه                   | انتخاب فايل |                                                                          |                                                                                                    |

.۵ در گام بعدی، گزینه (مایل به دریافت گواهی و نمایش در حساب کاربری نشریه هستم) را انتخاب کنید.

| پرداخت<br>جگونه پرداخت میکنید؟ | <b>ارسال به</b><br>نتیجه همانندجویی را به کجا می فرستید؟ | نوشته شما<br>متن نوشته خود را وارد کنید | نوع درخواست<br>نوع درخواست خود را انتخاب کنید.                         |
|--------------------------------|----------------------------------------------------------|-----------------------------------------|------------------------------------------------------------------------|
|                                |                                                          |                                         | صدور گواهی                                                             |
| 12.16 A 12.16 A                |                                                          |                                         | انتخاب کنید<br>انتخاب کنید                                             |
| 🔶 کام قبل 🍝 کام بعد            |                                                          | بری نشریه هستم                          | مایل به دریافت گواهی و نمایش در حسابکار<br>نیاز به دریافت گواهی ندارم. |

سپس، در قسمت وابستگی سازمانی، گزینه (دانشگاه آزاد اسلامی) را انتخاب کنید.

|   |                                                            | صدور گواهی                                                                                                    |
|---|------------------------------------------------------------|----------------------------------------------------------------------------------------------------|
| ; | نمایش در حسابکاربری نشریه هستم                             | مایل به دریافت گواهی و                                                                                                    |
|   | وابستگی سازمانی را انتخاب نمایید                           | وابستگی سازمانی                                                                                                    |
|   | وابستگی سازمانی را انتخاب نمایید                           | نام نشریه ادواری                                                                                                    |
|   | وزارت فرهنت و ارساد اسلامی<br>وزارت علوم، تحقیقات و فناوری |                                                                                                    |
|   | وزارت بهداشت، درمان و آموزش پزشکی<br>دانشگاه آزاد اسلامی   |                                                                                                    |
|   | : v                                                        | نمایش در حسابکاربری نشریه هستم<br>وابستگی سازمانی را انتخاب نمایید<br>وابستگی سازمانی را انتخاب نمایید<br>وزارت فرهنگ و ارشاد اسلامی<br>وزارت بهداشت درمان و آموزش پزشکی<br>دانشگاه آزاد اسلامی |

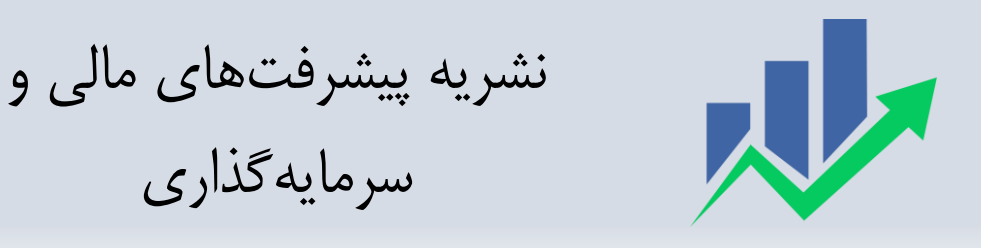

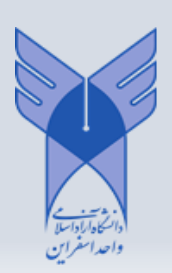

## سپس، در قسمت نام نشریه ادواری، گزینه (پیشرفتهای مالی و سرمایه گذاری، نشریه) را انتخاب کنید.

|                           | مؤسسه دریافت کننده را انتخاب نمایید   |                                       |
|---------------------------|---------------------------------------|---------------------------------------|
| یرداخت                    | پژوهشنامه تربیتی واحد بجنورد          | • نوع درخواست                         |
| Talifica stability sin Sa | پیشرفت های مالی و سرمایه گذاری، نشریه | ا<br>نوع درخواست خود را انتخاب ک      |
|                           | توانمندسازی سرمایه انسانی             | · · · · · · · · · · · · · · · · · · · |
|                           | دوفصلنامه علوم به زراعی گیاهی         |                                       |
|                           | فصلنامه عرفان اسلامى                  | صدور کواهی                            |
|                           | فصلنامه مديريت كسب و كار              | مایل به دریافت گواهی و نماینا         |
|                           | فصلنامه نوآوری های مدیریت آموزشی      |                                       |
|                           | مهندسی مالی و مدیریت اوراق بهادار     | وابستگی سازمانی                       |
|                           | نشریه خانواده و بهداشت                |                                       |
|                           | مؤسسه دریافت کننده را انتخاب نمایید 🗸 | نام نشریه ادواری                      |
| گام قبل 🖌 کام بعد         | •                                     |                                       |

- <p. در مرحله بعد، پرداخت را انجام دهید. دقت بفرمایید که نوع پرداخت باید پرداخت مستقیم باشد. سپس میزان مشابهتیابی مشخص می شود.</p>
  - ۷. توجه شود میزان مشابهتیابی مورد تأیید نشریه، حداکثر ۲۰٪ است.